# LEGENDS PINBALL

LEGENDS PINBALL

ATOAMES

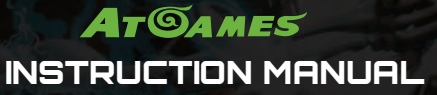

This product is intended for indoor, home use only and is not to be used in a commercial setting.

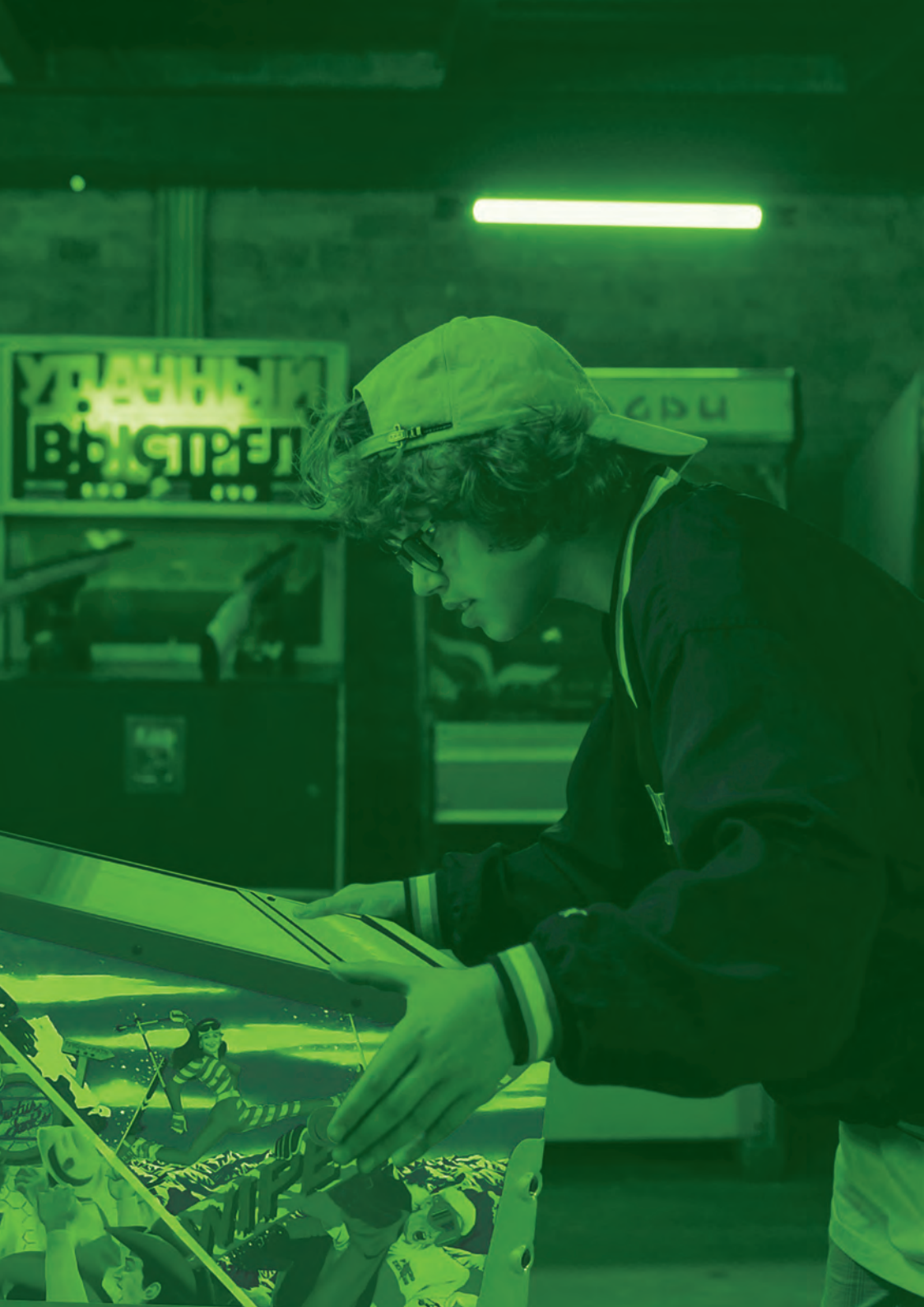

# Index

| Assembly Guide                                                         | P4  |
|------------------------------------------------------------------------|-----|
| Packaging/Unboxing Warning                                             | P7  |
| Controls & Inputs                                                      | P8  |
| Quick Start Guide / How to Update Firmware                             | P9  |
| How to Sign In with Your ArcadeNet® Account                            | P10 |
| Product Registration / When to Safely Power Off Arcade / Warranty Info | P11 |
| Game List                                                              | P12 |
| Warning / FCC Statement / Safety Notice                                | P13 |

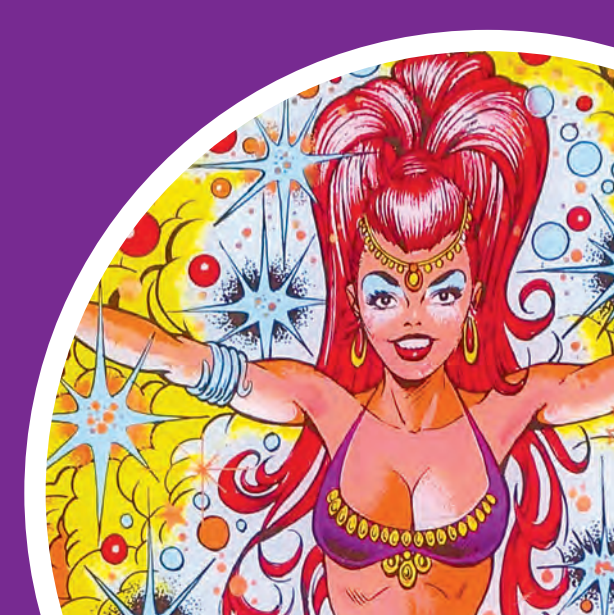

# Assembly Guide

Legends Pinball comes in one box. Due to the weight of the box, it is recommended that you have another person help install the legs.

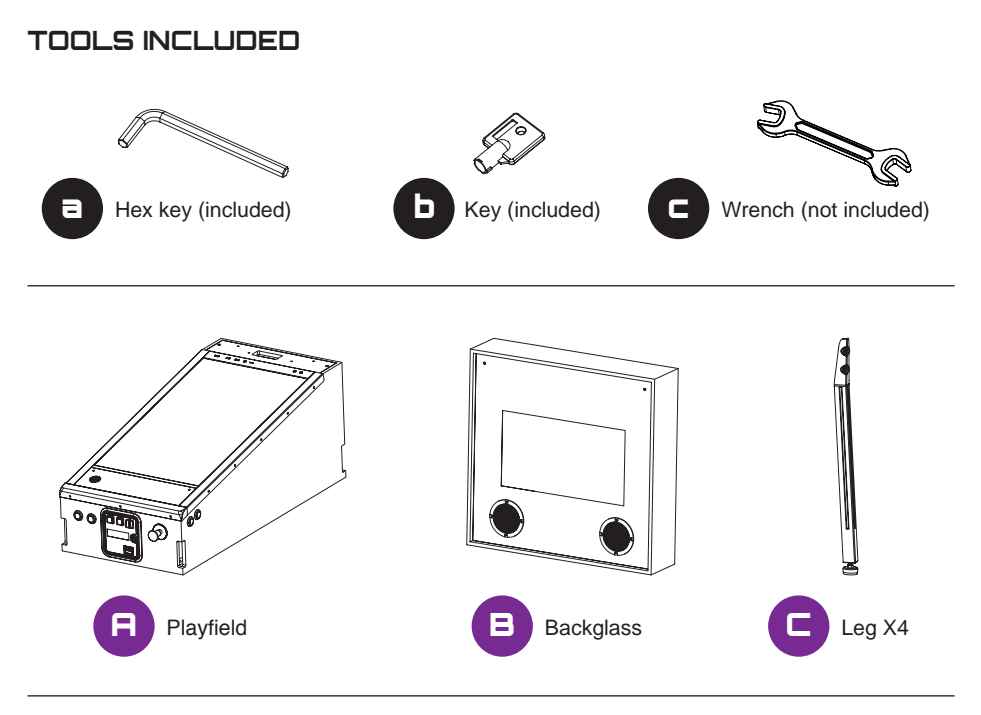

SCREWS

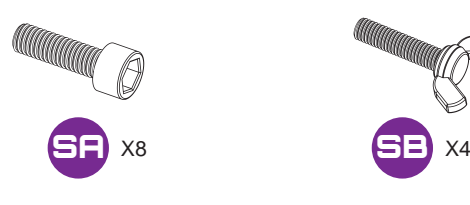

CORD

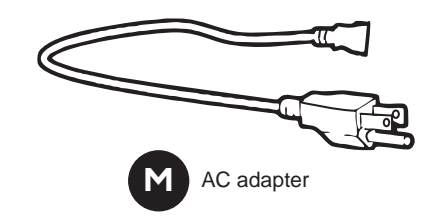

### Assembly Guide

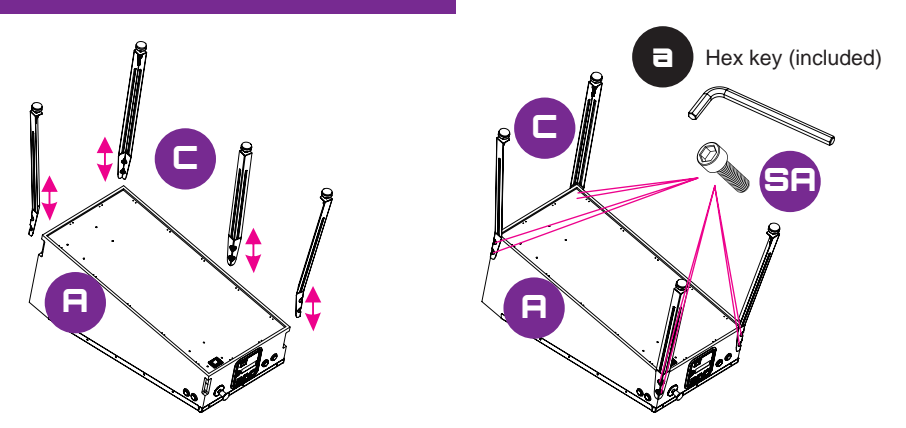

Step 1. Take out the playfield, legs, and 8 [SA] screws. Put the playfield upside down on a soft surface. Attach the legs to the main cabinet and insert 8 [SA] screws to the matching holes with [a] hex key.

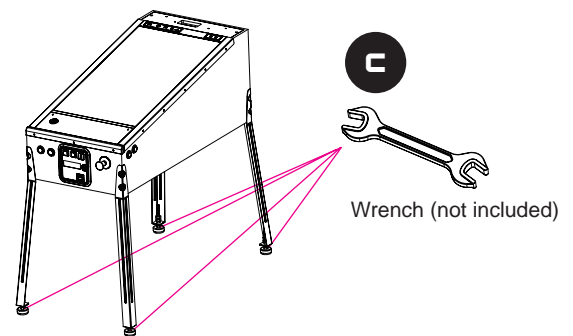

Step 2. Position the playfield upright. Use the [c] wrench to adjust the height of the playfield to your liking. Tighten the base screws when set.

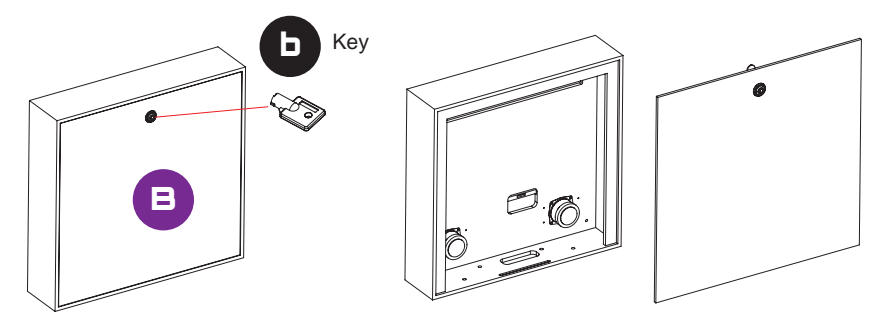

Step 3. Take out the backglass and the included [b] key. Use the key to open up the rear panel on the backglass.

### Assembly Guide

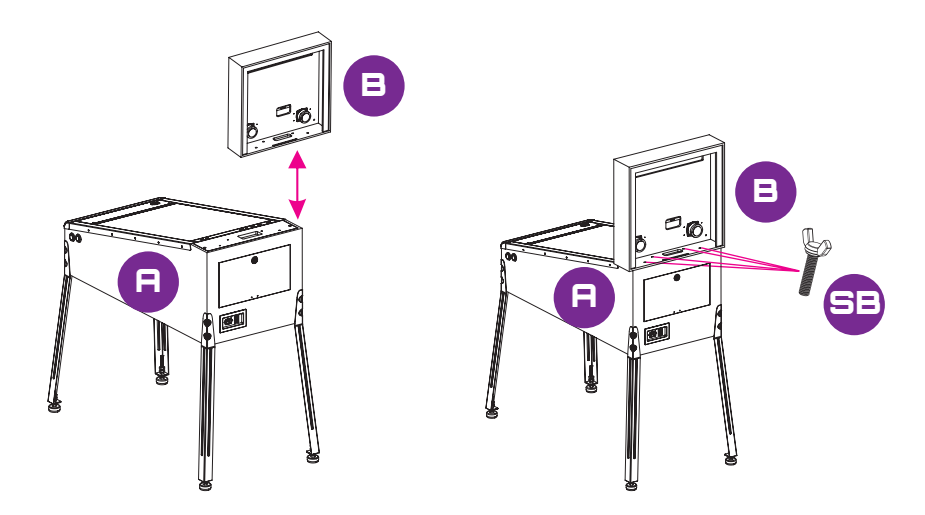

Step 4. Attach the backglass to the top of the playfield. Tightly insert 4 [SB] screws to the matching holes. Securely connect the cords to the matching slots.

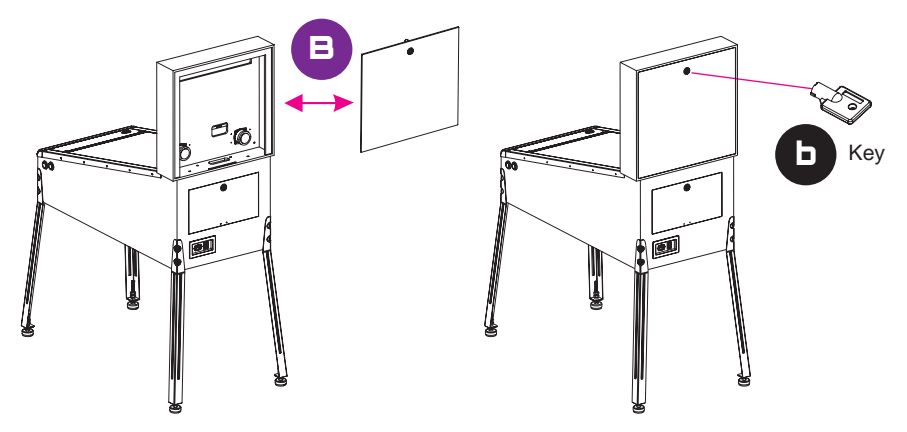

Step 5. Attach the back cover of the backglass and tighten it with the included [b] key.

# Packaging/Unboxing Warning

- Please note that when assembling the machine that the top rear of the playfield has an opening for connecting the backglass.
- Because of the weight of the cabinet body, carrying the cabinet body by grabbing onto this opening can cause serious damage to both the body and electronics inside.
- Please exercise extra caution when moving the cabinet body and backglass so that you have an ideal and safe out-of-the-box experience.

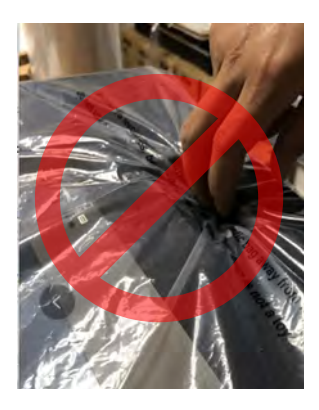

• WARNING: This HDMI interface is non-standard and should not be connected to a TV or other display as it may cause damage.

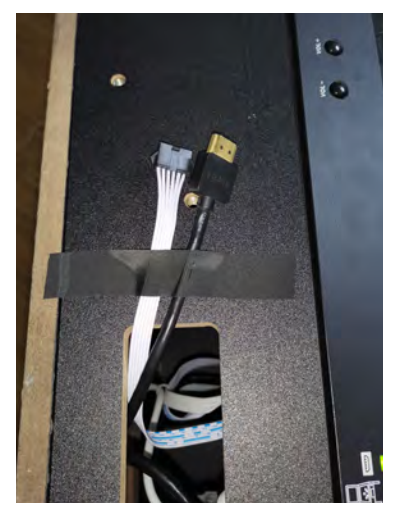

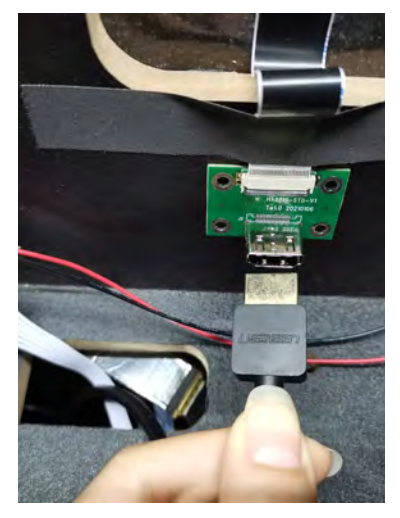

### **Controls and Inputs**

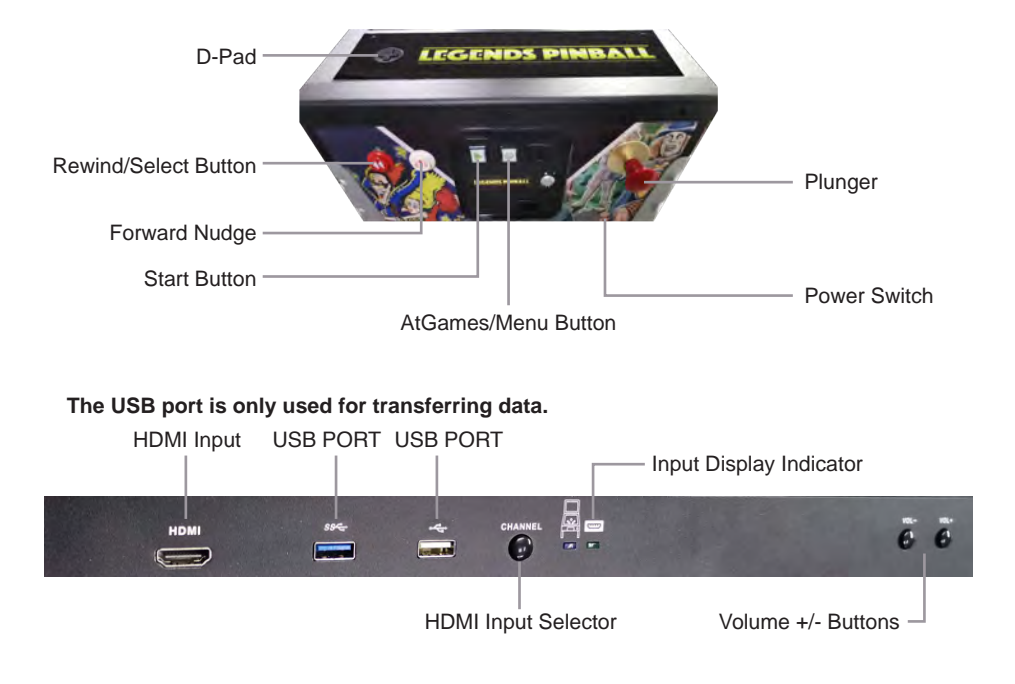

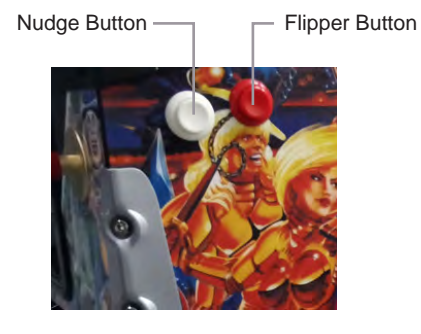

#### Located on the back of unit

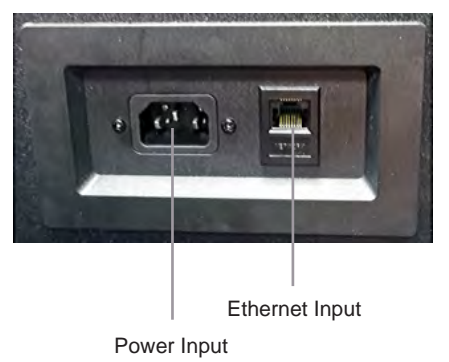

## Quick Start Guide

- Plug in AC adapter and press the Power button found under the front of the cabinet to turn on. Use D-pad to select from the 22 pre-loaded games.
- Connect internet via Ethernet (Ethernet cable is not included) or Wi-Fi for updates and to play more games on ArcadeNet<sup>®</sup>.
- 3. To connect through Wi-Fi:

3-1. Select [Wi-Fi] under the [SETTINGS] page.

3-2. Select the Wi-Fi SSID you would like to connect to and select [Connect].

If prompted, enter the Wi-Fi password using the on-screen keyboard and select [Submit] when done.

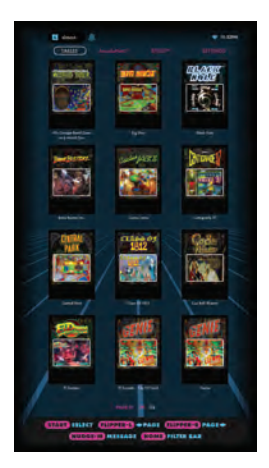

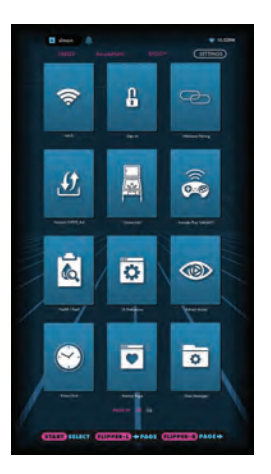

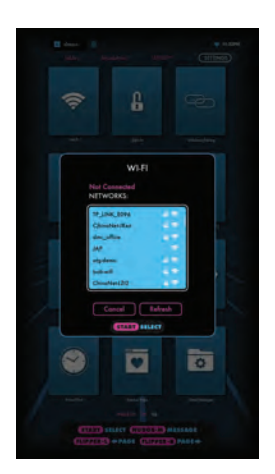

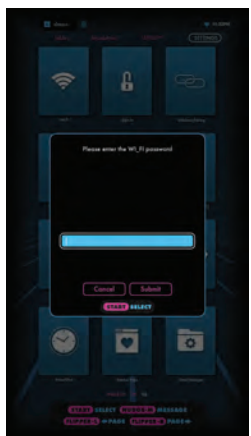

# How to Update Firmware

- 1. Power on the arcade.
- 2. Connect internet via Ethernet (Ethernet cable is not included) or Wi-Fi.
- 3. Go to [SETTINGS] and select [Version].
- 4. If there is a newer firmware, follow the instruction to download the latest firmware. Make sure the internet connection is stable during this process.
- 5. Once the firmware is downloaded successfully, select [Upgrade] and the device will reboot automatically to activate the new firmware version.

Note: If you encounter any issues on firmware update, please refer to: https://www.atgames.net/arcades/faq/ or contact support@atgames.net

### How to Sign In with Your ArcadeNet<sup>®</sup> Account

- 1. Go to [SETTINGS] and select [SIGN IN].
- 2. Sign up for a new account if you do not have one yet.
- 3. Once you have an ArcadeNet® account, you can choose either to sign in with your email or with the QR code. To sign in with your email, enter the email address and password.
- 4. To sign in with the QR code, a smartphone is required.

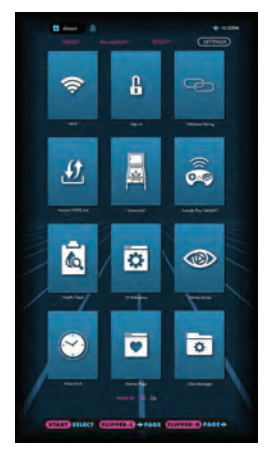

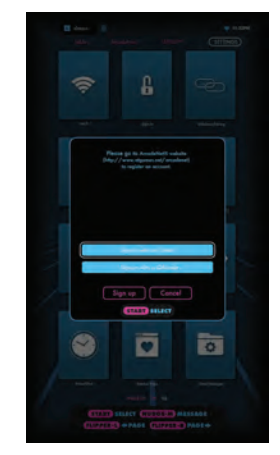

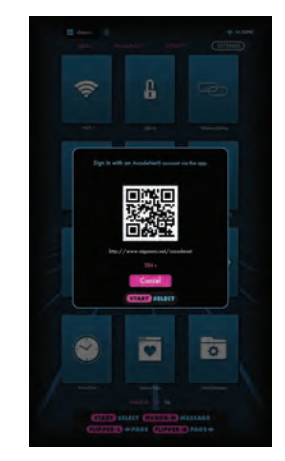

- 5. Use a smartphone to scan the QR code on the screen and launch the ArcadeNet® website. You will be directed to the login page, where you can choose either to sign in with an existing Google/Facebook account or your email.
- 6. You will see the authorization notification once complete. Now you can close the window and return to your arcade. A "Success!" message will show on the arcade once signed in.

| Atgames.net - Account 📩 🗙                                         | K Atgames.net - Account<br>https://kith.atg/mis.net                      | đ× | i desa etta etta etta etta etta etta etta e                       |
|-------------------------------------------------------------------|--------------------------------------------------------------------------|----|-------------------------------------------------------------------|
| At@AMES =                                                         | ATOAMES                                                                  | =  |                                                                   |
| G Continue with Google                                            | Authorized. You can close this<br>window and continue on your<br>device. | *  |                                                                   |
| f Continue with Facebook                                          |                                                                          |    |                                                                   |
| or                                                                |                                                                          |    |                                                                   |
| user@example.com                                                  |                                                                          |    | Success!                                                          |
| Remember me                                                       |                                                                          |    | O states                                                          |
| Log in                                                            |                                                                          |    |                                                                   |
| Sign up                                                           |                                                                          |    | S 🖸 🖻                                                             |
| Forgot your password?                                             |                                                                          |    |                                                                   |
| Didn't receive confirmation instructions?                         |                                                                          |    |                                                                   |
| Coopyright do AtlBanyus Cloud Holdangs Ltd. All rights raise yed. |                                                                          |    | (ITATE SILACE SUDGED MISSAGE<br>(III/VIII) +MAGE (III/VIII) +AGE+ |

### **Product Registration**

Use your ArcadeNet<sup>®</sup> account login to register your product. If you signed up for a new ArcadeNet<sup>®</sup> account, follow the instructions in the product registration email sent to the email address associated with the account. If you already have an ArcadeNet<sup>®</sup> account, you can view your new device by going to the ArcadeNet<sup>®</sup> website, logging in, and selecting Registration under My Account.

#### When to Safely Power Off Arcade

Do not power off the cabinet during the following:

- Firmware update
- Factory reset
- Data cleanup
- · Read/write USB drive

This could prevent irreversible data loss and/or damage to your cabinet and USB drives.

# Warranty Info

The manufacturer warrants this product to be free and clear of defects in the materials and workmanship, under normal residential use and conditions, for a period of thirty (30) days from the original invoice date. Shipping and handling fees are to be paid for by the customer. To make a warranty claim, please submit a service request here: support@atgames.net.

Standard warranty coverage for the AtGames Legends Pinball does not apply to and is considered invalid due to misuse, improper maintenance, self-repair, tampering, or invasive hardware modifications of any kind, and damages or dysfunction caused by shipping or non-manufacturing related causes.

Note: Standard warranty services are valid with receipt from an authorized retailer. Purchases through third-party sellers and resellers do not fall under the standard warranty program. For warranty support, please contact the third-party seller or reseller where you purchased the product.

#### Game List

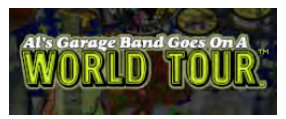

Al's Garage Band Goes on a World Tour

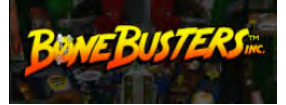

Bone Busters Inc.

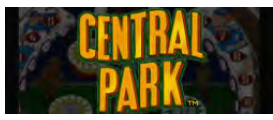

Central Park

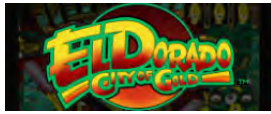

El Dorado City of Gold

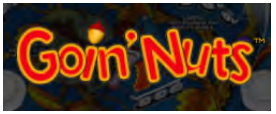

Goin' Nuts

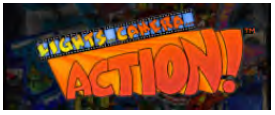

Lights... Camera... Action!

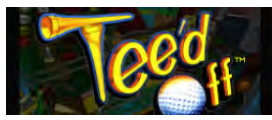

Tee'd Off

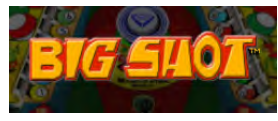

Big Shot

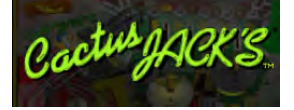

Cactus Jack's

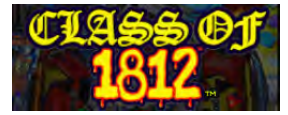

Class of 1812

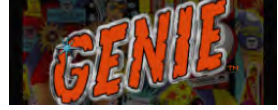

Genie

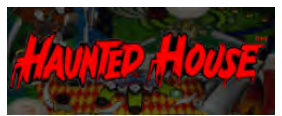

Haunted House

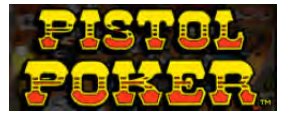

Pistol Poker

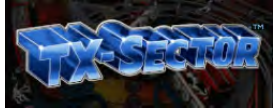

TX-Sector

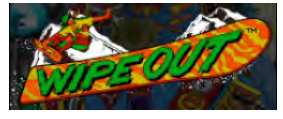

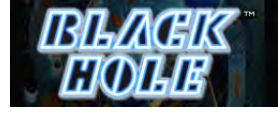

Black Hole

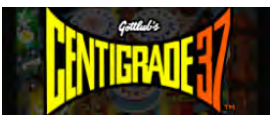

Centigrade 37

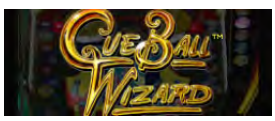

Cue Ball Wizard

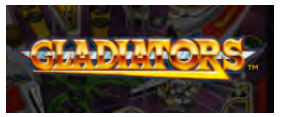

Gladiators

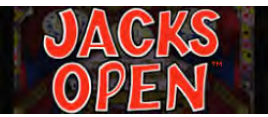

Jacks Open

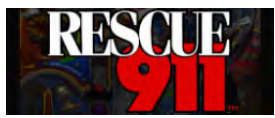

Rescue 911

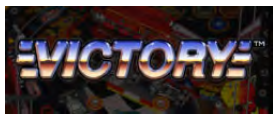

Victory

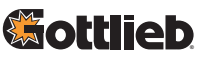

©2020 FarSight Studios, Inc. All rights reserved. All trademarks and their copyrights are the property of their respective holders. Created and distributed under license from Gottlieb Development, LLC. All rights reserved.

12

# Warning

Adult assembly required. Due to the presence of small parts during assembly, keep out of reach of children until assembly is complete.

#### FCC Statement

This equipment has been tested and found to comply with the limits for a Class B digital device, pursuant to part 15 of the FCC Rules. These limits are designed to provide reasonable protection against harmful interference in a residential installation. This equipment generates, uses and can radiate radio frequency energy and, if not installed and used in accordance with the instructions, may cause harmful interference to radio communications. However, there is no guarantee that interference will not occur in a particular installation. If this equipment does cause harmful interference to radio or television reception, which can be determined by turning the equipment off and on, the user is encouraged to try to correct the interference by one or more of the following measures:

- · Reorient or relocate the receiving antenna.
- · Increase the separation between the equipment and receiver.
- Connect the equipment into an outlet on a circuit different from that to which the receiver is connected.
- Consult the dealer or an experienced radio/TV technician for help.

#### Caution

Any changes or modi fications to this device not explicitly approved by manufacturer could void your authority to operate this equipment.

This device complies with part 15 of the FCC Rules. Operation is subject to the following two conditions:

(1) This device may not cause harmful interference, and (2) this device must accept any interference received, including interference that may cause undesired operation.

#### For Game Host

This equipment complies with FCC radiation exposure limits set forth for an uncontrolled environment. This equipment should be installed and operated with minimum distance 20cm between the radiator and your body. This transmitter must not be co-located or operating in conjunction with any other antenna or transmitter.

# Safety Notice

- Do not submerge the arcade cabinet in water or expose it to extreme heat or to strong magnetic fields. Doing so may cause permanent damage to your device.
- Always use a dry towel to clean the cabinet and the control top.
- Transformers are suitable for indoor use only. Transformers and power supplies for toys are not intended to be used as toys, and the use of these products by children shall be under the full supervision of parents.

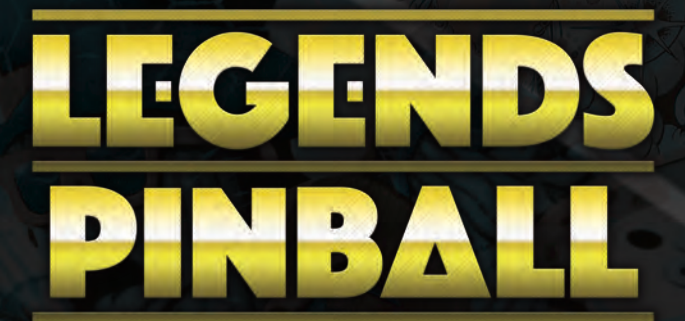

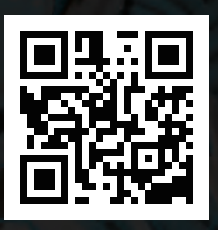

Sign Up at www.arcadenet.net

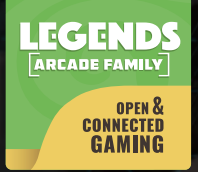

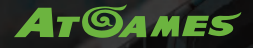

© 2021 AtGames Interactive www.atgames.net PO Box 1691, El Segundo, CA 90245 All rights reserved.

For additional support please email: support@atgames.net

\*Content and images are for reference only and subject to change. Made in China